- 1) Открываем Госуслуги.
- 2) Находим и нажимаем на пункт в меню «Здоровье».

| <b>Е ГОСУСЛУГИ</b> Ря                  | зань г                                             |                                      | Заявлен             | ия Документь                        | Платежи                  | Помощь Q                | Александр | • К. <b>КА ~</b> |
|----------------------------------------|----------------------------------------------------|--------------------------------------|---------------------|-------------------------------------|--------------------------|-------------------------|-----------|------------------|
| Справки<br>Здоровье Справки<br>Выписки | С Собия Авто Права<br>Пексия Транспорт<br>Льготы   | <b>семь</b> я                        | Дети<br>Образование | <b>В</b><br>Паспорта<br>Регистрация | 💰<br>Штрэфы<br>Долги     | Стройка<br>Недвижимость | Прочее    | Ведомства        |
|                                        | Посмотрите, что нового<br>Безопасность<br>аккаунта | → <b>1</b> <sup>1</sup> <sup>1</sup> | Служба по контра    | кту > С                             | Конкурсы и<br>для молодё | проекты<br>Эжи          |           |                  |
|                                        | Введите запрос >                                   |                                      |                     |                                     |                          |                         |           |                  |
|                                        | Запись к врачу Приставы                            | Регистра                             | ция ТС Лицево       | й счёт СФР                          | История кред             | итов                    |           |                  |

#### 3) Выбираем пункт – «Запись на приём к врачу».

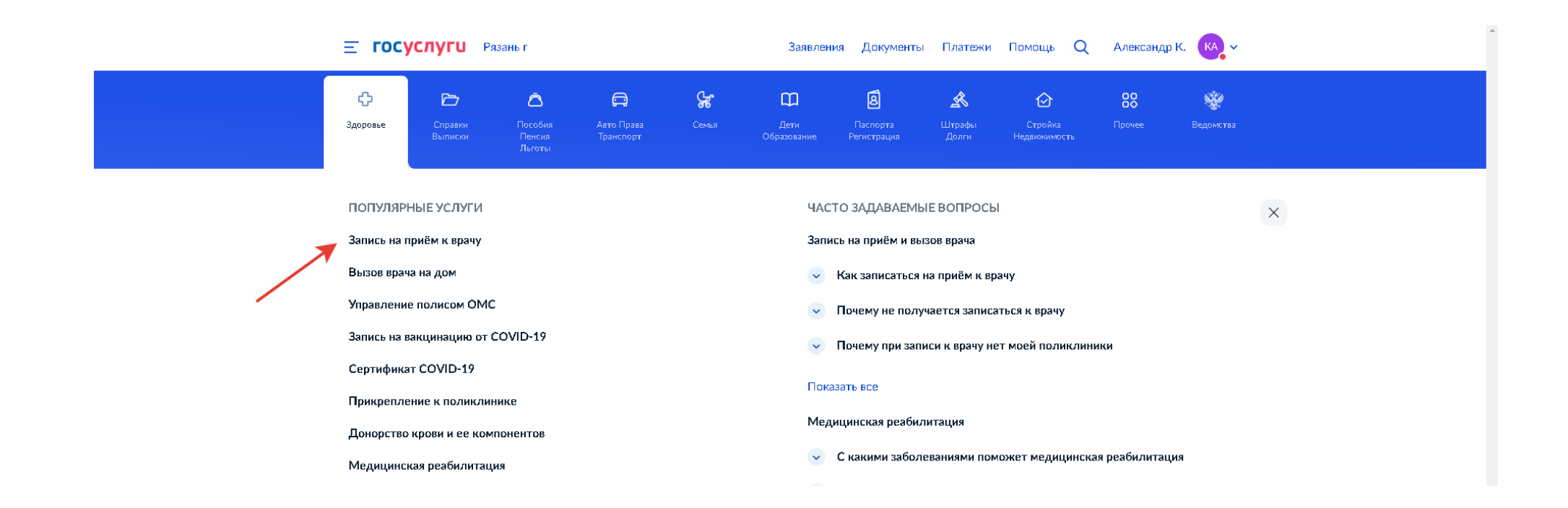

## 4) Далее кнопку – «Начать».

| <b>Е ГОСУСЛУГИ</b> Рязань г | Заявления Документ                                                                                                 | ы Платежи Помощь Q | ↓ Александр К. КА ∨ |  |
|-----------------------------|----------------------------------------------------------------------------------------------------|--------------------|---------------------|--|
|                             | Назад                                                                                                    |                    |                     |  |
|                             | Запись на приём к врачу                                                                                            |                    |                     |  |
|                             | Услуга поможет записать к врачу:                                                                                   |                    |                     |  |
|                             | <ul> <li>в поликлинику по ОМС – себя, ребёнка или другого чело<br/>в регионе, где есть прикрепление</li> </ul>     | века               |                     |  |
|                             | <ul> <li>в организацию ФМБА — только себя, если работаете<br/>на обслуживаемом ФМБА предприятии</li> </ul>         |                    |                     |  |
|                             | Выберите врача из списка, дату и время посещения. Информ<br>записи будет в личном кабинете                         | ация о             |                     |  |
|                             | Для записи к профильному специалисту, на обследование и<br>процедуру необходимо направление от терапевта или лечац | пи<br>цего врача   |                     |  |
|                             | Начать                                                                                                    |                    |                     |  |
|                             |                                                                                                    |                    |                     |  |

### 5) Выбираем кого вы хотите записать на приём.

| ≡ гос | СУСЛУГИ Рязаны г              | Заявления Документы Платежи | Помощь Q | Александр К. 🛛 🖌 🗸 |
|-------|-------------------------------|-----------------------------|----------|--------------------|
|       | < Назад<br>Кого хотите записа | ать на приём?               |          |                    |
|       | Себя                          | >                           |          |                    |
|       | Ребёнка                       | >                           |          |                    |
|       | <b>Другого</b> человека       | >                           |          |                    |
|       |                               |                             |          |                    |

# 6) Далее выбрать поликлинику и врача, либо же записаться к профильному специалисту по направлению.

| <b>Е ГОСУСЛУГИ</b> Рязаны г | 3                                                                                                    | Заявления Докум                        | енты Платежи       | Помощь Q | Александр К. | KA ~ |  |
|-----------------------------|----------------------------------------------------------------------------------------------------|----------------------------------------|--------------------|----------|--------------|------|--|
|                             | < Назад<br>Запись к врачу<br>Выберите поликлинику и врача из достуя<br>запишитесь к профильному специалисту | пных для самостоят<br>у по направлению | гельной записи или |          |              |      |  |
|                             | Выбрать поликлинику и врача                                                                                 |                                        | >                  |          |              |      |  |
|                             | Записаться по направлению                                                                                   |                                        | >                  |          |              |      |  |
|                             |                                                                                                    |                                        |                    |          |              |      |  |

7) Открывается карта, на которой существует три варианта выбора медицинской организации.

- 1) Воспользоваться непосредственно картой, нажатием на шестиугольный значок.
- 2) Выбрать из списка
- 3) Найти организацию вручную, набрав название или же адрес в соответствующем поле.

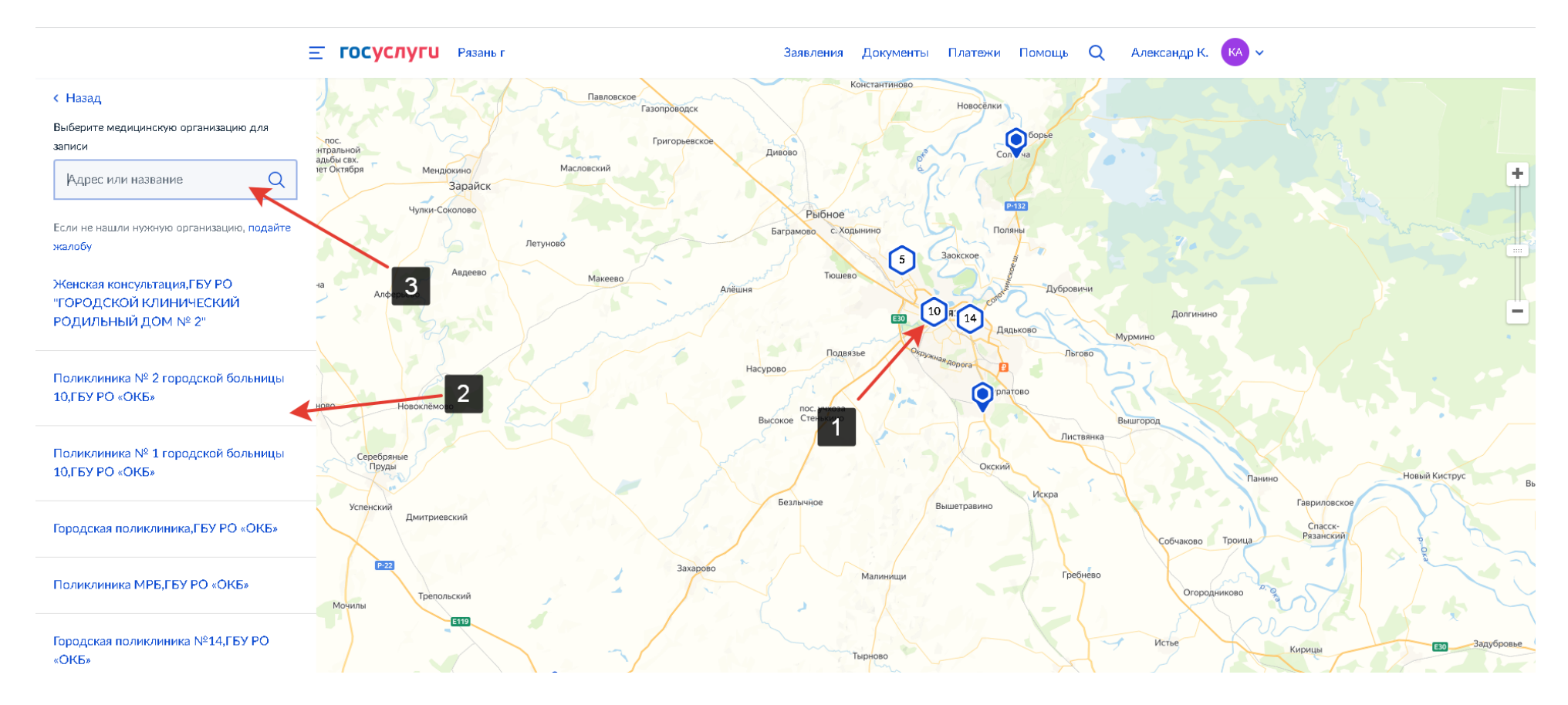

#### 8) Далее нажимаем на кнопку «Выбрать»

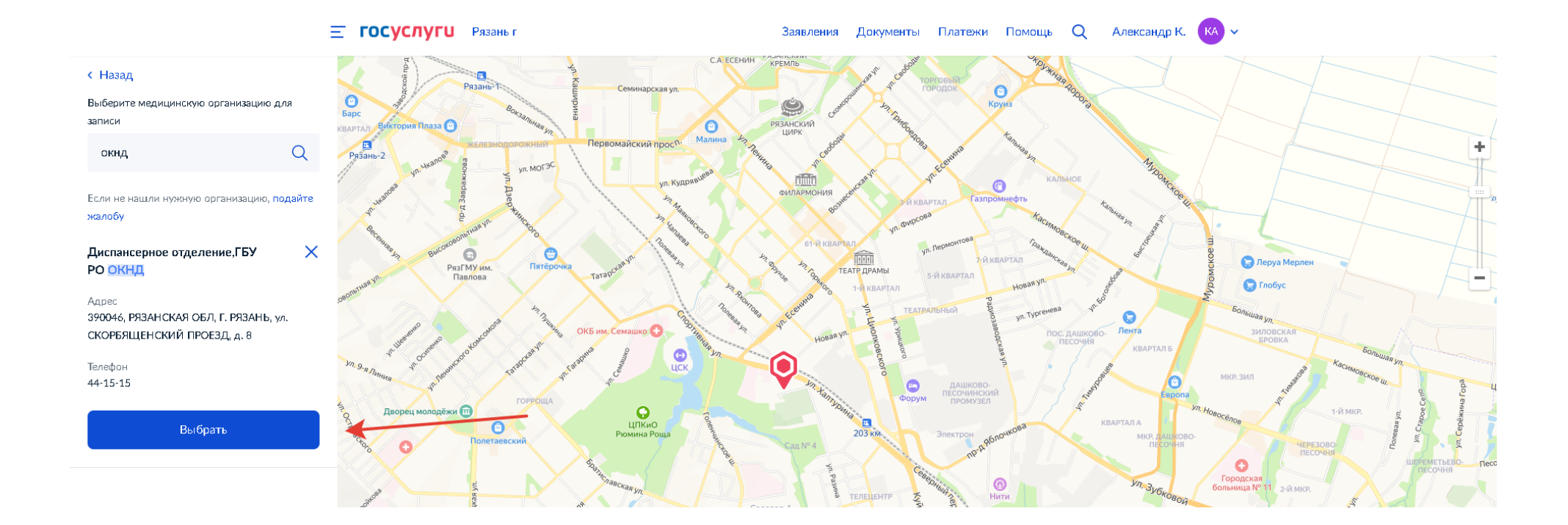

#### 9) Выбираем специальность в выпадающем списке

| <b>Е ГОСУСЛУГИ</b> Рязаны г | Заявления Документы Платежи Помощь Q Александр К. KA -                                                                                                    |
|-----------------------------|----------------------------------------------------------------------------------------------------|
|                             | < Назад<br>Выберите врача<br>Диспансерное отделение,ГБУ РО ОКНД<br>Адрес: 390046, РЯЗАНСКАЯ ОБЛ, Г. РЯЗАНЬ, ул. СКОРБЯЩЕНСКИЙ<br>ПРОЕЗД, д. 8                                                                                   |
|                             | К некоторым специалистам можно записаться только по направлению.<br>Их не будет в списке. Для записи получите направление у своего врача<br>У меня есть направление<br>Если не нашли врача, сообщите об ошибке<br>Специальность |
|                             | I Q ^<br>врач-психиатр-нарколог<br>Записаться к врачу                                                                                                    |

## 10) Далее можно выбрать или найти конкретного врача.

| <b>Е ГОСУСЛУГИ</b> Рязань г | Заявления Документы Платежи Помощь Q Александр К. 🔀 🗸                                                                                                    |
|-----------------------------|----------------------------------------------------------------------------------------------------|
|                             | < Назад<br>Выберите врача<br>Диспансерное отделение,ГБУ РО ОКНД<br>Адрес: 390046, РЯЗАНСКАЯ ОБЛ, Г. РЯЗАНЬ, ул. СКОРБЯЩЕНСКИЙ<br>ПРОЕЗД, д. 8                                                                                   |
|                             | К некоторым специалистам можно записаться только по направлению.<br>Их не будет в списке. Для записи получите направление у своего врача<br>У меня есть направление<br>Если не нашли врача, сообщите об ошибке<br>Специальность |
|                             | врач-психиатр-нарколог Q 🗸                                                                                                    |
|                             | Врач                                                                                                    |
|                             | Гриднева Светлана Юрьевна                                                                                                    |
|                             | Дубов Алексей Юрьевич                                                                                                    |
|                             | Камнева Нина Алексеевна                                                                                                    |

### 11) После выбрать нужную, либо же свободную дату и время приёма.

| Е ГОСУСЛУГИ Рязань г         | Заявления Документы Платежи Помощь Q Александр К. <mark>КА</mark>                                                                                                    |  |  |  |  |  |  |  |
|------------------------------|----------------------------------------------------------------------------------------------------|--|--|--|--|--|--|--|
| К Н<br>Вь<br>Ди<br>Аді<br>ПР | < Назад<br>Выберите врача<br>Диспансерное отделение,ГБУ РО ОКНД<br>Адрес: 390046, РЯЗАНСКАЯ ОБЛ, Г. РЯЗАНЬ, ул. СКОРБЯЩЕНСКИЙ<br>ПРОЕЗД. д. 8                                                                                                    |  |  |  |  |  |  |  |
|                              | К некоторым специалистам можно записаться только по направлению.<br>Их не будет в списке. Для записи получите направление у своего врача<br>У меня есть направление<br>Если не нашли врача, сообщите об ошибке<br>Слециальность                                                                |  |  |  |  |  |  |  |
|                              | Врач<br>Гриднева Светлана Юрьевна Q V                                                                                                    |  |  |  |  |  |  |  |
| Дата                         | ΠH         BT         Cp         ЧT         ΠT         C6         Bc           1         3         4         5         6         7           8         9         10         11         12         13         14           15         16         17         18         19         20         21 |  |  |  |  |  |  |  |
| Время                        | 08:00 08:10 08:20                                                                                                    |  |  |  |  |  |  |  |

### 12) Нажать на кнопку «Записаться к врачу»

| Пн                                                | В⊤    | Ср    | Чт | Пт | C6 | Вс |  |  |  |
|---------------------------------------------------|-------|-------|----|----|----|----|--|--|--|
| 1                                                 | 2     | 3     | 4  | 5  | 6  | 7  |  |  |  |
| 8                                                 | 9     | 10    | 11 | 12 | 13 | 14 |  |  |  |
| 15                                                | 16    |       |    | 19 | 20 | 21 |  |  |  |
|                                                   |       |       |    |    |    |    |  |  |  |
| 08:00                                             | 08:10 | 08:20 |    |    |    |    |  |  |  |
|                                                   |       |       |    |    |    |    |  |  |  |
| Вы выбрали: <b>3 мая 2023 года в 08:00, среда</b> |       |       |    |    |    |    |  |  |  |
|                                                   |       |       |    |    |    |    |  |  |  |

#### 13) Вы успешно записались на приём.

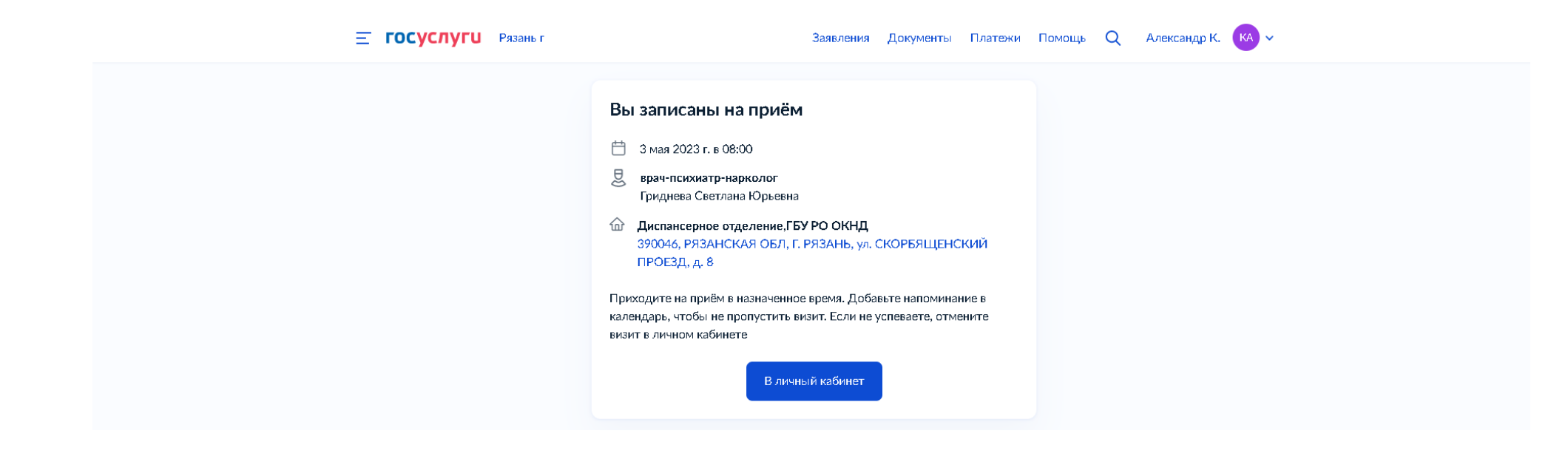

## 14) Если по какой-то причине, вы не сможете явиться на приём, отменить запись можно в личном кабинете, нажав на соответствующую кнопку.

| 3 | Е ГОСУСЛУГИ Рязань г                                                                | Заявления                                                                                                    | Документы Платежи Г                     | Томощь Q 🖡 | лександр К. 🤖 | <b>~</b>                                            |  |
|---|-------------------------------------------------------------------------------------|----------------------------------------------------------------------------------------------------|-----------------------------------------|------------|---------------|-----------------------------------------------------|--|
| < | Назад                                                                               |                                                                                                    |                                         |            |               |                                                     |  |
|   | Запись на прием к врачу<br>№ 2710069951                                             |                                                                                                    | Действия :                              |            |               |                                                     |  |
|   | <ul> <li>Запись подтверждена</li> <li>Вы записаны на завтра в 08:00</li> </ul>      | Отменить Д                                                                                                    | Сегодня в 12:04<br>1обавить в календарь |            |               |                                                     |  |
|   | <section-header><section-header></section-header></section-header>                  | 390046, РЯЗАНСКАЯ ОБЛ, Г. РЯЗАНЬ<br>СКОРБЯЩЕНСКИЙ ПРОЕЗД, д. 8<br>Подразделение<br>Диспансерное отделение, ГБУ РО ОКН<br>Ведомство<br>Минздрав России | , ул.<br>IД                             |            |               |                                                     |  |
|   | врач-психиатр-нарколог, Гриднева Светлана Ю<br>Пациент: Колесник Александр Игоревич | рьевна                                                                                                    |                                         |            |               | Отвечу на вопросы или помогу обратиться в поддержку |  |